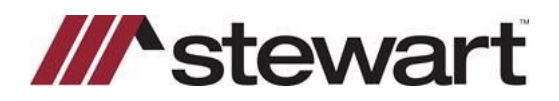

## **E-Closing Jackets Quick Reference Card**

Follow the steps below to create Stewart Jackets in E-Closing.

Note: A file with basic order entry is required to complete a CPL. Please include Buyers, Lender and Property Address before attempting to issue a CPL.

## Steps

1. Select Title Policy under the Maintain File menu:

|                                                   |                                   |                                      | It's 1                                    | 099 Filing season! Click                                         | HERE to learn how ea                                                                                                    | sy it is to e-file with                                                                 | n E-Closing!                            |                                                        |                | ŕ |
|---------------------------------------------------|-----------------------------------|--------------------------------------|-------------------------------------------|------------------------------------------------------------------|----------------------------------------------------------------------------------------------------|-----------------------------------------------------------------------------------------|-----------------------------------------|--------------------------------------------------------|----------------|---|
| E-C                                               | "<br>losi                         | ng                                   |                                           |                                                                  |                                                                                                    |                                                                                         | REGIS                                   | ng Help Center<br>FER FOR LIVE TRAININ                 | IG HERE!       | ? |
|                                                   |                                   |                                      |                                           | File                                                             | Summary - Byers /<br>Account -                                                                                                    | Sellars                                                                                 |                                         |                                                        |                |   |
|                                                   |                                   |                                      | Close Window                              | File Summary                                                     | Maintain File                                                                                                    | Escrow Acc.                                                                             | Documents                               |                                                        |                |   |
| File:<br>Lookup:                                  | iot Search<br>2023-               | 103 Close D                          | ate: 01/31/2023 (projected)               | ) Created:<br>Team:<br>Abstractor:<br>Examiner:<br>Last Updated: | Borrower Information<br>Lender Information<br>Seller Information<br>Property Information<br>Financial Information<br>Payoff Information | Active file I<br>Closer:<br>n Eng.: Attorney:<br>mployee: Referred E<br>ark Buchanan Mo | Processor:<br>3y:<br>dule: Title Policy |                                                        |                |   |
| Buyer: B                                          | 3ob Byers                         |                                      |                                           |                                                                  | Payoff CC<br>Tax/Fee/Pro-ration Info                                                                                                    |                                                                                         |                                         |                                                        |                |   |
| Lender: W                                         | /ells Fargo C                     | apital Finance, LLC, FK/             | A Wells Fargo Foothill, LLC, succ         | essor to Wells Fargo Foothil                                     | Insurance Information<br>Title Policy                                                                                                   | -                                                                                       | Loan Originator:                        | Loan Processor:                                        | Mtg Broker:    |   |
| Seller: S                                         | Samuel Sella                      | rs                                   |                                           |                                                                  | Chain of Title                                                                                                    |                                                                                         |                                         |                                                        |                |   |
| Property Addr                                     | ess:                              | 2204 Gibbs Dr, Tallal<br>Leon County | hassee, FL 32303                          | Cun                                                              | <sup>e</sup> Text Description<br>Miscellaneous Change                                                                                   | Sellars                                                                                 |                                         |                                                        |                |   |
| Financial Infor<br>Price:<br>1st Paym<br>Close Da | rmation:<br>nent:<br>ite:         | 300,000.00<br>01/31/2023             | Value:<br>Maturity:<br>Disbursement Date: | 300,000.00                                                       | Upload File<br>Upload Search Results                                                                                                    | -ato:                                                                                   | 150,000.00<br>.0000                     | Loan #:<br>Monthly Payment:<br>Mortgage Contingency Da | 416.67<br>ate: |   |
| Realtor Inform<br>Listing Br<br>Selling Br        | nation:<br>roker: Co<br>roker: Co | mmission: .00<br>mmission: .00       |                                           |                                                                  |                                                                                                    |                                                                                         |                                         |                                                        |                |   |
| Payoff Informa                                    | ation:                            |                                      |                                           |                                                                  |                                                                                                    |                                                                                         |                                         |                                                        |                |   |
| Tax/Fee/Pro-ra                                    | ation Inform                      | ation:                               |                                           |                                                                  |                                                                                                    |                                                                                         |                                         |                                                        |                |   |
| Insurance Info                                    | ormation:                         |                                      |                                           |                                                                  |                                                                                                    |                                                                                         |                                         |                                                        |                |   |
| Title Policy:<br>Underwri<br>javascript:LaunchL   | ink('create_fo                    | Ctourset<br>orm?FORM=TITLE_INFO&F    | ILE=4G9WWY5SZL&SEQ=13349                  | 150,000.00                                                       | Commitment Effective<br>Premium:                                                                                                    | e Date:<br>25.00                                                                        | Recorded:                               |                                                        |                |   |

2. Complete the section highlighted by the red box below including Policy Number (TBD), Policy Rate Type (Standard or Enhanced) and the Jacket Type (choose from dropdown). Premiums will auto populate.

| Title Policy - Byers / Sellars Provided by E-Closing |                          |                             |                     |         |                    |                    |
|------------------------------------------------------|--------------------------|-----------------------------|---------------------|---------|--------------------|--------------------|
| Close Window                                         | File Summary             | Maintain File               | Escrow Acc.         | Documen | ts                 |                    |
| Underwriter                                          | Stewart                  |                             | ~                   |         |                    |                    |
| ALTA Form Year                                       | 2006 - 2021 forms will I | be added as they are receiv | ed by Underwriting. |         |                    |                    |
| Commitment Effective Date                            | Time                     | PM v Numb                   | er                  |         |                    |                    |
| IMPORTANT: Rates and Endorsements                    |                          |                             |                     |         |                    |                    |
| are based on this date.                              | Loan                     |                             |                     |         | Owner              |                    |
| Policy number*                                       | TBD                      |                             |                     |         | TBD                |                    |
| Policy Rate Type                                     | Standard ~               |                             |                     |         | Standard v         |                    |
| Jacket type                                          | ALTA Loan Policy - FL    | 7-1-21                      |                     | ~       | ALTA Owners Policy | - FL - 6-17-2006 ~ |
| Total Coverage                                       | 150,000.00               |                             |                     |         | 300,000.00         |                    |
| Payoff/Prior Liability                               | .00                      |                             |                     |         | .00                |                    |
| Premium (Alta Settlement Sheet)                      | 25.00                    |                             |                     |         | 1,575.00           |                    |
| Premium (Closing Disclosure)                         | 825.00                   |                             |                     |         | 775.00             |                    |

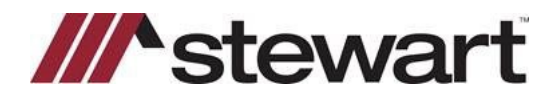

## **E-Closing Jackets Quick Reference Card**

3. Click Generate Jacket(s):

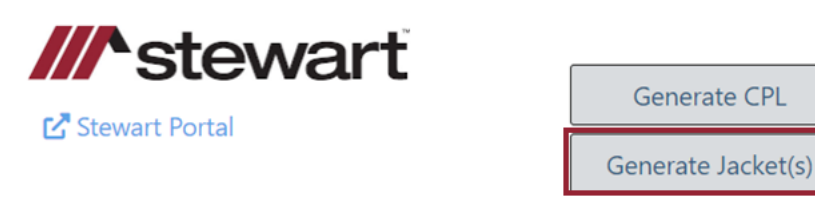

4. Enter the **Jacket Date(s)** and enter any Special Charges, Additional Charges, if any. Click **Issue Selected Jackets.** 

| 🙈 Ger     | verate Jacket X                                                                                                    |
|-----------|----------------------------------------------------------------------------------------------------|
| Agency    | StewartAccess Test Agency ~                                                                                                    |
| Location  | SA Test Agency with 100 characters in the Legal Name 100 characters to be displayed along with Addr - 10333 Richmond Ave, Suite 180, Houston, TX, 77042 🗸 |
| Loan Poli | sy acket Date 01/15/2023                                                                                                    |
| Produ     | ct Option 💿 Special Charges 🔿 Additional Charges 🖲 None                                                                                                   |
| Owner Po  | licy<br>acket Date 01/15/2023                                                                                                    |
| Produ     | ct Option 💿 Special Charges 🛇 Additional Charges 🖲 None                                                                                                   |
|           | Issue Selected Jackets                                                                                                    |

Note: For New York, Texas and New Mexico properties, a Transaction Code must be entered as shown below:

| Agency             | StewartAccess Test Agency ~                                                       |   |
|--------------------|-----------------------------------------------------------------------------------|---|
| Location           | StewartAccess Test Agency Inc - 0-99 Plaza Road, Box 2777, Fairlawn, NJ, 07410    |   |
| Owner Po<br>Transa | 'olicy       action Code:       111-Fee Policy       Jacket Date       01/16/2023 | ~ |
| Prod               | luct Option 🗢 Special Charges 〇 Additional Charges 🖲 None                         |   |
|                    |                                                                                   |   |

5. Policy Jackets are rendered and can be printed, saved or downloaded. Jackets are also stored in the Documents area of the file.

| Scanned / Saved Documents        | Dr            | ag Documents Here to Upload |        |              |
|----------------------------------|---------------|-----------------------------|--------|--------------|
|                                  |               |                             |        | + Add Folder |
| Closing Protection Letter Lender | Mark Buchanan | 01/15/2023 05:08 PM         | .08 MB | ≡ ⊜          |
| 🔁 Loan Jacket                    | Mark Buchanan | 01/15/2023 05:13 PM         | .36 MB | ≡⊜           |
| Dwner Jacket                     | Mark Buchanan | 01/15/2023 05:13 PM         | .35 MB | = 🗈          |

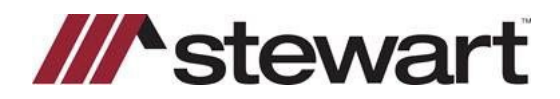

## **E-Closing Jackets Quick Reference Card**

6. Jacket numbers are populated on the Title Policy screen:

| Title Policy - Byers / Sellars Previded by E-Closere 🔀                                          |                                             |                                                                                                    |                     |                                                                               |  |
|-------------------------------------------------------------------------------------------------|---------------------------------------------|----------------------------------------------------------------------------------------------------|---------------------|-------------------------------------------------------------------------------|--|
| Close Window                                                                                    | File Summary                                | Maintain File                                                                                                    | Escrow Acc.         | Documents                                                                     |  |
| Underwriter<br>ALTA Form Year<br>Commitment Effective Date<br>IMPORTANT: Rates and Endorsements | Stewart<br>2006 ~ 2021 forms will I<br>Time | be added as they are received by the process of the process of the | ed by Underwriting. |                                                                               |  |
| are based on this date.<br>Policy number*<br>Policy Rate Type                                   | Loan<br>M-2382-000260359<br>Standard V      |                                                                                                    |                     | Ovner<br>0-2381-000499718<br>Standard v                                       |  |
| Jacket type<br>Total Coverage                                                                   | ALTA Loan Policy - FL<br>150,000.00         | 6-17-2006                                                                                                    |                     | <ul> <li>ALTA Owners Policy - FL - 6-17-2006 -</li> <li>300,000.00</li> </ul> |  |
| Payoff/Prior Liability<br>Premium (Alta Settlement Sheet)                                       | .00<br>25.00                                |                                                                                                    |                     | .00<br>1,575.00                                                               |  |
| Premium (Closing Disclosure)                                                                    | 825.00                                      |                                                                                                    |                     | 775.00                                                                        |  |

7. Jackets can be revised and voided:

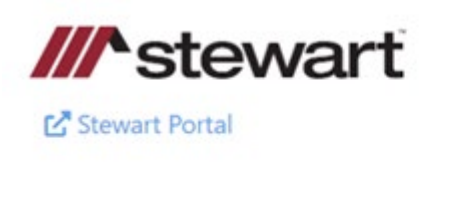

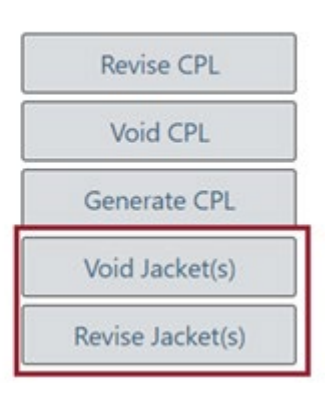